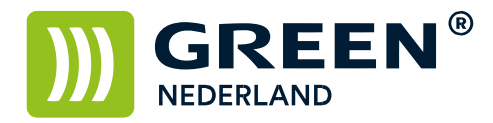

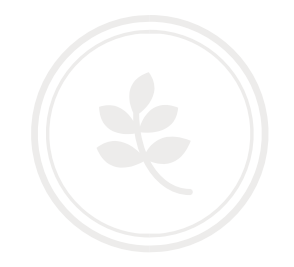

## Printen op dik papier (+ 90 g/m2)

Voor het afdrukken op dik papier ( 90 gr/m2 of meer ) dient u<br/> de machine en printer driver hier op in te stellen

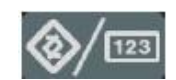

Selecteer allereerst op het bedieningspaneel de "123" toets om in de gebruikerstools te komen (zie boven).

Hierna verschijnt onderstaand scherm en selecteer hier de systeeminstellingen.

| 🚸 Gebruikerstools /Teller / Informatie | Login Afsluiten                |
|----------------------------------------|--------------------------------|
| Systeeminstellingen                    | en English                     |
| Conderhoud                             |                                |
| 123 Teller                             |                                |
| 🗸 📴 👯 Systeemstatus                    | 4 MAR 2009<br>Takenlijst 10:56 |

Selecteer het tabblad papierlade instellingen en blader rechtsonder naar de 2<sup>e</sup> pagina.

| 🔞 Systeeminstellingen                        |                                                     | Afsluiten           |
|----------------------------------------------|-----------------------------------------------------|---------------------|
| Alg.<br>eigenschappen papierlade             | ce Bestands Beheerder<br>l. overdracht toepassingen |                     |
| Papierladeprioriteit: Kopieerapparaat Lade 1 | Papierformaat lade: Lade 1                          | Autodetectie        |
|                                              | Papierformaat lade: Lade 2                          | Autodetectie        |
| Papierladeprioriteit: Printer Lade 3         | Papierformaat lade: Lade 3                          | Autodetectie        |
|                                              | Papierformaat lade: Lade 4                          | Autodetectie        |
|                                              | Printer handinvoer papierformaat                    | A4D                 |
|                                              | 1/2                                                 | orige 🔻 Volg. •     |
|                                              | /steemstatus Takenlijst                             | 4 MAR 2009<br>11:00 |

**Green Nederland** | Import Export Breinder 20, 6365 CX Schinnen, Nederland Info@greennederland.nl | greennederland.nl Heeft u vragen? Bel ons op: +31 (0)46 451 0300

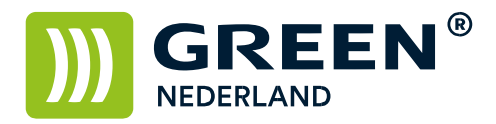

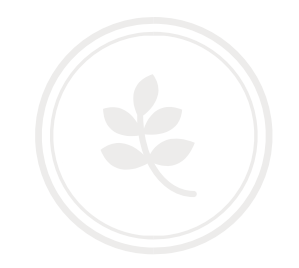

| 🔞 Systeeminstelling                  | en                            |                      |                                   | Afsluiten           |
|--------------------------------------|-------------------------------|----------------------|-----------------------------------|---------------------|
| Alg.<br>eigenschappen papierlade ins | Tijd Inter<br>stellingen inst | rface Be<br>tell. ov | estands Behee<br>erdracht toepass | rder<br>ingen       |
| Papiertype: Handinvoerlade           | Etiketten                     |                      |                                   |                     |
| Papiertype: Lade 1                   | Geen weergave                 | :Duplex Uit          | Autopapierselectio                | e Uit               |
| Papiertype: Lade 2                   | Geen weergave                 | :Duplex Uit          | :Autopapierselectio               | e Aan               |
| Papiertype: Lade 3                   |                               | :Duplex Aan          | :Autopapierselectio               | e Aan               |
| Papiertype: Lade 4                   | Geen weergave                 | :Duplex Aan          | :Autopapierselectio               | e Aan               |
| Kaftbladlade                         | Uit                           |                      |                                   |                     |
| Tussenbladlade                       | Uit                           |                      |                                   |                     |
|                                      |                               |                      | 2/2                               | ▲ Vorige ▼ Volg.    |
|                                      | YCHK                          | Systeemstatus        | Takenlijst                        | 4 MAR 2009<br>11:00 |

Selecteer vervolgens de lade waar u het dikke papier in heeft geplaatst.

Stel bij papierdikte de juiste dikte in van het papier wat u gebruikt.

| 😇 Systeemi            | nstellingen         | Afsluiten                              |
|-----------------------|---------------------|----------------------------------------|
| Papiertype: Lade 1    |                     | Annuleren OK                           |
| Selecteer een item er | ı druk dan op [OK]. |                                        |
| ►Papiertype           |                     | ▶Papierdikte                           |
| Geen weergave         | Gerecycled pap.     | Normaal papier Medium dik Dik papier 1 |
| Gekleurd papier       | Briefpapier         | Dik papier 2 Dik papier 3              |
| Etiketten             | Voorbedr. pap.      |                                        |
| Bankpost              | Karton              | ▶Duplex toepassen                      |
| Speciaal papier 1     | Speciaal Papier 2   | Ja Nee                                 |
| Speciaal Papier 3     | Envelop             | ► Autopapierselec. toepassen           |
| Gecoat papier         | Gecoat pap: Glns    | Ja Nee                                 |
|                       |                     | Systeenstatus Takenlijst 4 MAR 2009    |

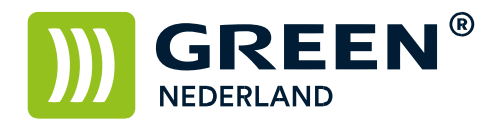

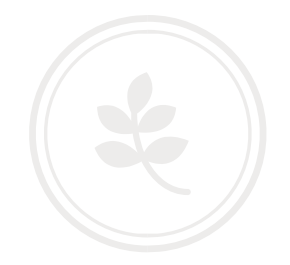

Stel de machine in op :

Medium dik voor 90 – 106 Gr/m2 Dik papier 1 voor 106 – 169 Gr/m2 Dik papier 2 voor 169 – 220 Gr/m2 Dik papier 3 voor 220 – 253 Gr/m2

LET OP – papier vanaf 220 Gr/m2 is te zwaar voor de dubbelzijdig functie , vandaar dat deze automatisch uitgeschakeld word.

Kies hierna rechtsboven voor OK en sluit het menu weer af.

Open vervolgens het document dat u wilt afdrukken en kies voor bestand -> afdrukken, selecteer hier de juiste printer en kies voor eigenschappen.

| <u>N</u> aam:                                                                                                    | Green C2500 PC                                                                                                    | Eigenschappen             |       |
|----------------------------------------------------------------------------------------------------|----------------------------------------------------------------------------------------------------|---------------------------|-------|
| Status:<br>Type:<br>Locatie:<br>Opmerking                                                                                              | Niet-actief<br>PCL6 Driver for Universal<br>TS014                                                                                                    | Printer zoeken            |       |
| Afdrukbere                                                                                                    | ik                                                                                                    | Aantal                    |       |
| - Mico                                                                                                    |                                                                                                    | Haritan exemplarenti 1    |       |
| <ul> <li>Huidige</li> <li>Huidige</li> <li>Pagina</li> <li>Typ pagesche<br/>beginn<br/>docum<br/>bijvoor<br/>p1s3-t</li> </ul>         | pagina Selectie<br>s:<br>ginanummers en/of-bereike<br>iden door komma 's, te<br>en bij het begin van het<br>ent of de sectie. Typ<br>beeld 1, 3, 5–12 of p1s1, p<br>x8s3            | $\frac{1}{2}$             | teren |
| <ul> <li>Huidige</li> <li>Pagina</li> <li>Typ pa<br/>gesche<br/>beginn<br/>docum<br/>bijvoor<br/>p1s3-q</li> <li>Afdrukken:</li> </ul> | e pagina Selectie<br>s: ginanummers en/of-bereike<br>iden door komma 's, te<br>en bij het begin van het<br>en to f de sectie. Typ<br>beeld 1, 3, 5–12 of pis1, p<br>x83<br>Document | n 152,<br>In-en uitzoomen | teren |

Stel bij papiersoort de driver in op dezelfde keuze En kies vervolgens voor OK en nogmaals OK

| eelgebruikte instellingen Uitgebreide :                  | Instelling Configuratie/Info |                                   |                     |
|----------------------------------------------------------|------------------------------|-----------------------------------|---------------------|
| Huidige instelling                                       | Snelkeuzelijst:              | Taaksoort:                        |                     |
| T3                                                       |                              | Beveiligde afdruk                 | ▼ ► Details         |
|                                                          |                              | Documentformaat:                  | Afdrukrichting      |
|                                                          | Standaardinstelling          | A4 (210 x 297 mm) 💌               | Staand              |
|                                                          |                              | Afdrukken op:                     | Ciggend             |
|                                                          |                              | Hetzelfde formaat als origineel 🔻 | 1.<br>              |
|                                                          | Onnerenistreerd              | Papiersoort:                      | voerlade:           |
| Ongeregistreerd                                          |                              |                                   |                     |
| Documentformaat:                                         |                              | Lay-out:                          | Paginavolgorde:     |
| A4 (210 x 297 mm)<br>Afdrukken op:                       |                              |                                   | U OIC +             |
| Hetzelfde formaat als origineel<br>Verkleinen/Vergroten: |                              | Lange zijde binden (Open nr L/B   | ov) 💌               |
| Uit                                                      |                              | Boekje:                           |                     |
|                                                          |                              | (i) Uit +                         |                     |
|                                                          |                              | Nieten:                           | Perforeren:         |
| Samenvatung instellingen                                 |                              |                                   |                     |
| Huidige instellingen registr                             | Lijst uitklappen >>          | Kleur/Zwart-wit:                  | Kopieën:(1 tot 999) |
| Thange instellinger register                             | Beheren                      | 💑 Kleur 👻                         | 1                   |

**Green Nederland** | Import Export Breinder 20, 6365 CX Schinnen, Nederland Info@greennederland.nl | greennederland.nl Heeft u vragen? Bel ons op: +31 (0)46 451 0300